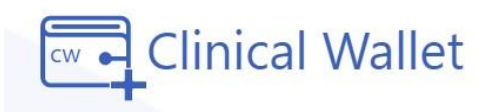

## **Replacing Uploaded Documents**

After uploading a doc, wait for record verification for compliance approval.

| In review       | Documents can be replaced by clicking the upload icon again and selecting the updated document from your device.                                                 |
|-----------------|----------------------------------------------------------------------------------------------------|
| <b>Rejected</b> | Please read rejection notes under VIEW<br>DETAILS. Documents can be replaced by<br>clicking the upload icon and selecting the<br>updated document from a device. |
| Approved        | Document is APPROVED. No further action required.                                                                                                    |
| O Approved      | Document is pending expiration. **See clock<br>icon=60 days prior to expiration date. Student<br>may click upload to replace the current doc.                    |
| → Expired       | Document is EXPIRED and requires action to replace the uploaded doc.                                                                                             |
| → No File       | Document has not been uploaded. Click<br>upload to select a document from your<br>device.                                                                        |

\*LIVE Chat at www.ClinicalWallet.com \*Click FORGOT PASSWORD on the Sign IN screen to reset your password ©2024 Copyright clinicalwallet powered by Vestigo Health Solutions